# iCAM7000 (IrisAccess): Setup, Troubleshooting & Informational Guide

# Steps on how to setup and configure iCAM7000 devices.

1. Log into the iCAM7000 using:

Username: iCAM7000 Password: iris7000

| Firefox T [] Iris ID - iCAM Confi | figuration                                  | +                                                |                                                          |                   |                                                  |  |  |
|-----------------------------------|---------------------------------------------|--------------------------------------------------|----------------------------------------------------------|-------------------|--------------------------------------------------|--|--|
| ♦ ④ 192.168.200.152/cgi-bin/main  |                                             |                                                  |                                                          | ☆ マ C 8           | ▼ Google                                         |  |  |
|                                   |                                             | D.                                               |                                                          |                   | IrisAccess*<br>Advanced Identity Authentication* |  |  |
|                                   | icam o                                      | Configuration                                    |                                                          |                   |                                                  |  |  |
|                                   |                                             |                                                  | Administrator Log<br>Username: ICAM70<br>Password: Login | in<br>00<br>Clear |                                                  |  |  |
|                                   | Version 7.08.03   Op<br>Copyright © 2009-20 | tion 3<br>112 Iris ID, Inc. All rights reserved. |                                                          |                   |                                                  |  |  |
|                                   |                                             |                                                  |                                                          |                   |                                                  |  |  |
|                                   |                                             |                                                  |                                                          |                   |                                                  |  |  |
|                                   |                                             |                                                  |                                                          |                   |                                                  |  |  |

2. For Wiegand verification choose Option 3 and enter information into the requested information into the form. This information is not important it just needs to be filled in like below.

| Iris ID - iCAM Configuration + 2.168.200.152/cgi-bin/OperationalMode                                          |                                                                                                    | ☆ マ C 8 - Google                                 | ا ٩ | - 0 | ↓ 1 | î |
|----------------------------------------------------------------------------------------------------|----------------------------------------------------------------------------------------------------|--------------------------------------------------|-----|-----|-----|---|
|                                                                                                    |                                                                                                    | IrisAccess*<br>Advanced Identity Authentication* |     |     |     | ſ |
| iCAM Configuratio                                                                                             | n                                                                                                    |                                                  |     |     |     |   |
| Operational Mode                                                                                              |                                                                                                    |                                                  |     |     |     |   |
| Option 1: Networked iCAM (<br>iCAM functions and iris matching cont<br>or ICU4000), or with iData SDK softwar | Control / Iris Matching Mode Ese Diagram<br>rolled by networked software or devices. Supported by IrisAccess EAC :<br>re (ICAM4000 series compatibility).                         | software (IrisEnroll4000                         |     |     |     |   |
| Option 2: Smart Card On-Du<br>The iCAM operates as a stand-alone d<br>pre-existing smart cards with iris tem  | evice Verification Mode See Diagram<br>evice for verification (1:1) of iris templates on a smart card. For use wit<br>plates created by IrisAccess EAC or 3rd party applications. | th iData CMA and/or                              |     |     |     |   |
| Option 3: On-Device iCAM 0<br>iCAM is controlled and iris matched in<br>only.                                 | Control and Iris Matching Mode 🚍 See Diagram<br>side the iCAM. Provides function of ICU within the iCAM. For use with I                                                           | risAccess EAC software                           |     |     |     | Ш |
| IrisServer IP.<br>Security ID                                                                                 | 192.168.1.101                                                                                                    |                                                  |     |     |     |   |
| Action on failure of DB Sync<br>with IrisServer                                                               | Restore local DB in device to previous copy     Det device into error state and disconnect from IrisS     automatically reconnects to IrisServer and DB Sync is per               | ierver (Device<br>rformed again)                 |     |     |     |   |
| Display initial start-up scree                                                                                | n at next login                                                                                                    |                                                  |     |     |     |   |
|                                                                                                    | OK Cancel                                                                                                    |                                                  |     |     |     |   |
|                                                                                                    |                                                                                                    | Back to Main                                     |     |     |     |   |
| Version 7.08.03   Option 3<br>Copyright © 2009-2012 Iris ID, Inc. All rights re                               | ierved.                                                                                                    |                                                  |     |     |     |   |
|                                                                                                    |                                                                                                    |                                                  |     |     |     | Ļ |

# \*\*\*\*\* VERIFY FIRMWARE ON UNIT\*\*\*\*\*

The unit should be on at least firmware version 7.08.03 in Option 3. This firmware can be obtained from Lenel Technical Support and IrisAccess Technical Support.

3. Configure your IP in the Network settings.

| Firefox Y [] Iris ID - iCAM Configuration +       | CONTRACTOR OF A CONTRACTOR                                                                                                    |        |
|---------------------------------------------------|----------------------------------------------------------------------------------------------------|--------|
| 🗲 🛞 192.168.200.152/cgi-bin/updatenetworksettings | ☆ ⊽ C Soogle                                                                                                    | ۸ 🕂 ۲۵ |
|                                                   |                                                                                                    |        |
|                                                   | IrisAccess<br>Advecti Usetty Advectation                                                                                                    |        |
| iCAM Configuration                                | on                                                                                                    |        |
| Network Settings                                  |                                                                                                    |        |
| IP Address:                                       | 192.168.200.152                                                                                                    |        |
| Subnet Mask:                                      | 255.255.255.0                                                                                                    |        |
| Default Gateway:                                  | 192.168.200.1                                                                                                    |        |
|                                                   | Enable IP announcement                                                                                                    |        |
| IrisServer IP:                                    | 192.168.1.101                                                                                                    |        |
| Security ID:                                      | 11111111111111                                                                                                    |        |
| Action on failure of DB Sync                      | Restore local DB in device to previous copy                                                                                                  |        |
| with IrisServer:                                  | Put device into error state and disconnect from IrisServer (Device<br>automatically reconnects to IrisServer and DB Sync is performed again) |        |
|                                                   | OK Cancel                                                                                                    |        |
|                                                   | Sack to Main                                                                                                    |        |
| Version 7.08.03   Option 3                        |                                                                                                    |        |
| Copyright © 2009-2012 Iris ID, Inc. All rights r  | served.                                                                                                    |        |
|                                                   |                                                                                                    |        |
|                                                   |                                                                                                    |        |
|                                                   |                                                                                                    |        |
|                                                   |                                                                                                    |        |
|                                                   |                                                                                                    |        |
|                                                   |                                                                                                    |        |

#### 4. Set the iCAM Settings.

| Firefox T [] Iris ID - iCAM Configuration +         | CONTRACTOR OF A CONTRACTOR                                                                                                    |                    | D | × |
|-----------------------------------------------------|----------------------------------------------------------------------------------------------------|--------------------|---|---|
| Contemporary 192.168.200.152/cgi-bin/iCAMConfig     | ☆ マ C ] 😫 - Google                                                                                                    | م                  | ÷ | ⋒ |
|                                                     |                                                                                                    | _                  |   |   |
|                                                     |                                                                                                    | CCESS <sup>®</sup> |   |   |
|                                                     |                                                                                                    |                    |   |   |
| iCAM Configuration                                  | 1                                                                                                    |                    |   |   |
| ■ iCAM Sattings                                     |                                                                                                    |                    |   |   |
| ICAM settings                                       |                                                                                                    |                    |   |   |
|                                                     | Iris + Smart Card * (* PACS PIN Mode available - 7100 Only)                                                                                                    |                    |   |   |
| Recognition Mode:                                   | Use entire Wiegand-In bitstream as Card ID                                                                                                    |                    |   |   |
| Verification Time Out:                              | 5 sec (1~30)                                                                                                    |                    |   |   |
| Auto Tilt in Varification Mode:                     | Grable     Dicable                                                                                                    |                    |   |   |
| Auto Int in venication mode.                        |                                                                                                    |                    |   |   |
| Power Save:                                         | Never                                                                                                    |                    |   |   |
|                                                     | Turn on LCD when in power save mode (7100 only)                                                                                                    |                    |   |   |
| Eye Selection:                                      | Right •                                                                                                    |                    |   |   |
| Countermeasure:                                     | Level 1                                                                                                    |                    |   |   |
| Sound Volume:                                       | 4 (0~10, 0=Mute)                                                                                                    |                    |   |   |
| iCAM Tampar                                         |                                                                                                    |                    |   |   |
| ICAM failper.                                       |                                                                                                    |                    |   |   |
| ОН                                                  | Set to Default Cancel                                                                                                    |                    |   |   |
|                                                     | 🚽 Back to Ma                                                                                                    | ain                |   |   |
|                                                     | Back to Ho                                                                                                    |                    |   |   |
| Version 7.08.03   Option 3                          | and the second second se |                    |   |   |
| Copyright © 2009-2012 Ins iD, Inc. All rights reser | veu.                                                                                                    |                    |   |   |
|                                                     |                                                                                                    |                    |   |   |

### 5. Set the Wiegand Settings

| Firefox II icAM Configuration             | +                                                        |                                        |                  |   |            |   |          |            | - |
|-------------------------------------------|----------------------------------------------------------|----------------------------------------|------------------|---|------------|---|----------|------------|---|
| ♦ 192.168.200.152/cgi-bin/wiegandsettings |                                                          |                                        |                  |   | ⊽ C Soogle | م | <b>1</b> | <b>4</b> 1 | î |
| ∎ Wiegand                                 | Settings                                                 |                                        |                  |   |            |   |          |            | 1 |
|                                           |                                                          |                                        |                  |   |            |   |          |            |   |
| Wiegand In                                |                                                          |                                        |                  |   |            |   |          |            |   |
|                                           | Wiegand In:                                              | Enabled 💌                              |                  |   |            |   |          |            |   |
| Wiegand Out                               | t                                                        |                                        |                  |   |            |   |          |            |   |
|                                           | Wiegand Out:                                             | Enabled 💌                              |                  |   |            |   |          |            |   |
|                                           | Format:                                                  | Typical Format                         | -                |   |            |   |          |            |   |
|                                           | Active State:                                            | Low -                                  |                  |   |            |   |          |            |   |
|                                           | Pulse Duration (30~100):                                 | 40 µsec 👻                              |                  |   |            |   |          |            |   |
|                                           | Bit Period (1000~6000):                                  | 2000 µsec 👻                            |                  |   |            |   |          |            |   |
| Tota                                      | l Wiegand Bits (26~200):                                 | 26                                     |                  |   |            |   |          |            |   |
|                                           | Start Parity:                                            | Even 👻                                 |                  |   |            |   |          |            |   |
|                                           | Stop Parity:                                             | Dpp Pp0                                |                  |   |            |   |          |            |   |
|                                           | Eacility Code and Rits:                                  | 0                                      | 8                |   |            |   |          |            |   |
|                                           | racinty code and bits.                                   | Lenel + Key (Lei                       | nel format only) |   |            |   |          |            |   |
|                                           |                                                          |                                        | ,,               |   |            |   |          |            |   |
| Bypass th     Output th                   | ie input signal through W<br>ie signal with Facility Cod | egand IN into the<br>and Card ID for a | output<br>iccept |   |            |   |          |            |   |
| First Witness                             |                                                          |                                        |                  |   |            |   |          |            |   |
| Fixed wiega                               | nd Out Card ID                                           |                                        |                  |   |            |   |          |            |   |
| Fixed Wi                                  | egand Out: 🖲 26 Bit 🔘 I                                  | Follow Wiegand Ou                      | t Settings       | _ |            |   |          |            |   |
|                                           | Enable                                                   | Site Code                              | Card II          | ) |            |   |          |            |   |
| Allo                                      | ow Card ID:                                              |                                        |                  |   |            |   |          |            | ٢ |
| Reje                                      | ect Card ID:                                             |                                        |                  |   |            |   |          |            |   |
| REX/Egre                                  | ss Card ID:                                              |                                        |                  |   |            |   |          |            |   |
|                                           |                                                          |                                        |                  |   |            |   |          |            |   |
|                                           | ОК                                                       | Set to Default                         | Cancel           |   |            |   |          |            |   |

#### 6. Set the Smart Card Settings.

- a. Smart Card Reader Interface: Serial Reader = external reader, USB = Internal Reader
- b. Smart Card Type: At this time we support iClass and Desfire
- c. Book: Book 0 is default. Choose this for 16k/2app cards and 16k/16 app cards. Choose book 1 if you plan on using 32k/16app cards additional information stored in Book 0
- d. Authentication Key: Default is F0E1D2C3B4A59687. This key must match the IrisAccess Card Format in OnGuard
- e. Encryption must also match the IrisAccess Card Format if configured.

| Iris ID - iCAM Configuration +                                                                                                    |                           |                                                 |       |     |
|----------------------------------------------------------------------------------------------------|---------------------------|-------------------------------------------------|-------|-----|
| ( Igen and Igen and I | ▼ (                       | ≇ 🚺 ∓ Google                                    | ₽ 🖸 - | ∔ ♠ |
|                                                                                                    |                           |                                                 |       |     |
|                                                                                                    |                           |                                                 |       |     |
| Advanced Identity Authentication*                                                                                                    |                           | IrisAccess<br>Advanced Identity Authentication* |       |     |
|                                                                                                    |                           |                                                 |       |     |
| iCAM Configuration                                                                                                    |                           |                                                 |       |     |
| ICAM Configuratio                                                                                                    |                           |                                                 |       |     |
| Smart Card Settings                                                                                                    |                           |                                                 |       |     |
|                                                                                                    |                           |                                                 |       |     |
| Smart Card Reader Interface                                                                                                    | Serial Reader             |                                                 |       |     |
|                                                                                                    |                           |                                                 |       |     |
| Smart Card Type                                                                                                    | HID iClass                |                                                 |       |     |
| Communication                                                                                                    | Plain                     |                                                 |       |     |
| Transmission Protocol                                                                                                    | ISO 15693 (Longer Bange)  |                                                 |       |     |
|                                                                                                    |                           |                                                 |       |     |
| Book                                                                                                    | Book 0                    |                                                 |       |     |
| Offset (hexadecimal)                                                                                                    | 13 Set to Default         |                                                 |       |     |
| Authentication Key                                                                                                    |                           |                                                 |       |     |
| (hexadecimal)                                                                                                    | TOETD2C3B4A35087          |                                                 |       |     |
| Data Format                                                                                                    | Lenel Format              |                                                 |       |     |
| Encryption Algorithm                                                                                                    | None                      |                                                 |       |     |
|                                                                                                    |                           |                                                 |       |     |
| Encryption Key File                                                                                                    | Browse_ No file selected. |                                                 |       |     |
|                                                                                                    | Use as Prox Card          |                                                 |       |     |
|                                                                                                    | Set to Default Cancel     |                                                 |       |     |
|                                                                                                    |                           |                                                 |       |     |
|                                                                                                    |                           | Back to Main                                    |       |     |
|                                                                                                    |                           |                                                 |       |     |
| Version 7.08.03   Option 3                                                                                                    |                           |                                                 |       |     |
| Copyright © 2009-2012 Iris ID, Inc. All rights re                                                                                                    | served.                   |                                                 |       |     |
|                                                                                                    |                           |                                                 |       |     |
|                                                                                                    |                           |                                                 |       |     |

#### 7. Set the GPI & Relay Settings.

a. This must be set to PACS for this configuration.

| Firefox Thttp://192.168.200.1/cgi-bin/GPISettings + |                             | State - Canada -         |                                                  |   | I <u>-</u> | × |
|-----------------------------------------------------|-----------------------------|--------------------------|--------------------------------------------------|---|------------|---|
| ( @ 192.168.200.152/cgi-bin/GPISettings             |                             |                          | ☆ マ C 8 - Google                                 | م | ÷          | ⋒ |
|                                                     |                             |                          | IrisAccess*<br>Advanced Identity Authentication* |   |            | * |
| iCAM Config                                         | uration                     |                          |                                                  |   |            |   |
|                                                     | iigs                        |                          |                                                  |   |            |   |
| Select a system that o                              | hecks users' access rights. |                          |                                                  |   |            |   |
| ◎ IrisAccess System                                 | (Iris ID) 🔄 See Diagram     |                          |                                                  |   |            |   |
| Access Control Sy                                   | stem (PACS) 🔁 See Diagram   | ontrol Panel response    |                                                  |   |            |   |
|                                                     |                             |                          |                                                  |   |            |   |
| Connection                                          | Function                    | Timer                    |                                                  |   |            |   |
| Relay 1 (Output)                                    | Enabled 💌                   | 3 sec (1~75)             |                                                  |   |            |   |
| Relay 2 (Output)                                    | Reject 💌                    | 3 sec (1~75)             |                                                  |   |            | Ξ |
| GP1 (Input)                                         | Not Used 💌                  |                          |                                                  |   |            |   |
| GP2 (Input)                                         | Not Used 💌                  |                          |                                                  |   |            |   |
| GP3 (Input)                                         | Not Used 💌                  |                          |                                                  |   |            |   |
| GP4 (Input)                                         | Not Used 💌                  |                          |                                                  |   |            |   |
| Remote Tilt                                         | Disabled 💌                  | (GP3 & GP4 will be used) |                                                  |   |            |   |
|                                                     | OK Set to D                 | Default Cancel           |                                                  |   |            |   |
|                                                     |                             |                          | A Dask to Main                                   |   |            |   |
|                                                     |                             |                          | Back to Main                                     |   |            |   |
| Version 7.08.03   Option 3                          |                             |                          |                                                  |   |            |   |
| Copyright © 2009-2012 Iris ID, In                   | c. All rights reserved.     |                          |                                                  |   |            |   |
|                                                     |                             |                          |                                                  |   |            |   |

- 8. RS422 settings will not change
- 9. You may set LCD Settings and custom Voice and Display Messaged on the 7100 unit if you would like.
- 10. Make sure that the unit is rebooted if you choose to reboot later.

- 11. Configure the Smart Card Format in OnGuard.
  - a. Encryption must match the iCAM configuration
  - b. Application Key must match the iCAM configuration Default is F0E1D2C3B4A59687
  - c. Memory configuration must match the iCAM configuration

| Card Format Custom Encodir | ng          |                                            |  |  |  |  |
|----------------------------|-------------|--------------------------------------------|--|--|--|--|
| Name:                      | LG Iris 2   | Access (iCLASS)                            |  |  |  |  |
| Туре:                      | Smart Ca    | ard                                        |  |  |  |  |
| Application:               | IrisAcces   | ss (iCLASS)                                |  |  |  |  |
| Application Settings       |             |                                            |  |  |  |  |
| Iris Data Encryption       | n Method:   | No encryption Change                       |  |  |  |  |
| Application Key (hex):     |             | ************************                   |  |  |  |  |
| Memory con                 | figuration: | Book 0 / 16kbits / 2 Application Areas     |  |  |  |  |
|                            |             | Remove iris data after successful encoding |  |  |  |  |
|                            |             | Reset Card Layout                          |  |  |  |  |
|                            |             |                                            |  |  |  |  |
|                            |             |                                            |  |  |  |  |
|                            |             |                                            |  |  |  |  |
|                            |             |                                            |  |  |  |  |

12. The reader will be configured in OnGuard like any normal Wiegand / Prox reader.

# Steps on how to setup enrollment

1. In order to enroll you must be in Option 1 on the iCAM7000.

|                                           | <b>T</b>                                                                                                    |                                   |        |
|-------------------------------------------|----------------------------------------------------------------------------------------------------|-----------------------------------|--------|
| A 192.168.200.152/cgi-bin/OperationalMode |                                                                                                    | ☆ マ C 🛛 🗧 Google                  | ۹ 🕂 ۲۵ |
|                                           |                                                                                                    |                                   | *      |
| \$ IRIS I                                 | )                                                                                                    | IrisAccess                        |        |
| Advanced Identity Authenticatio           | e<br>1                                                                                                    | Advanced Identity Authentication* |        |
| icana c.                                  | C                                                                                                    |                                   |        |
| ICAM Co                                   | onfiguration                                                                                                    |                                   |        |
| Operation                                 | nal Mode                                                                                                    |                                   |        |
| Option 1                                  | : Networked iCAM Control / Iris Matching Mode 🕞 See Diagram                                                                                                    |                                   |        |
| iCAM function<br>or ICU4000), c           | s and iris matching controlled by networked software or devices. Supported by IrisAct<br>r with iData SDK software (iCAM4000 series compatibility).                              | cess EAC software (IrisEnroll4000 |        |
| Option 2                                  | : Smart Card On-Device Verification Mode 🔄 See Diagram                                                                                                    |                                   |        |
| The iCAM ope<br>pre-existing s            | rates as a stand-alone device for verification (1:1) of iris templates on a smart card. F<br>mart cards with iris templates created by IrisAccess EAC or 3rd party applications. | or use with iData CMA and/or      |        |
| Option 3                                  | : On-Device iCAM Control and Iris Matching Mode 🔄 See Diagram                                                                                                    |                                   |        |
| iCAM is contro<br>only.                   | Iled and iris matched inside the iCAM. Provides function of ICU within the iCAM. For a                                                                                           | use with IrisAccess EAC software  | E      |
|                                           | IrisServer IP:                                                                                                    |                                   |        |
|                                           | Security ID:                                                                                                    |                                   |        |
| Action o                                  | n failure of DB Sync   Restore local DB in device to previous copy                                                                                                    |                                   |        |
|                                           | with IrisServer: OPut device into error state and disconnect fro                                                                                                    | om IrisServer (Device             |        |
|                                           | automatically reconnects to IrisServer and DB Sy                                                                                                    | nc is performed again)            |        |
| 🗖 Display in                              | itial start-up screen at next login                                                                                                    |                                   |        |
|                                           | · · · · · · · · · · · · · · · · · · ·                                                                                                    |                                   |        |
|                                           | OKCancel                                                                                                    |                                   |        |
|                                           |                                                                                                    | Back to Main                      |        |
| \/gmins 7.09.021.0ml                      | ion 3                                                                                                    |                                   |        |
| Copyright © 2009-20                       | 12 Iris ID, Inc. All rights reserved.                                                                                                    |                                   |        |
|                                           |                                                                                                    |                                   |        |

- 2. No additional configuration is required
- 3. In the OnGuard Capture Form choose Iris (IrisAccess iCAM)
  - a. Set the IP and connect to the unit.
  - b. Capture and follow instructions on the unit.

## Steps on how to setup encoding

- There is the ability to encode IrisAccess templates through the iCAM unit, or you can encode via the 6121BKT0000PRGL. The PRGL encoder will allow you to also encode the HID Access Control (iCLASS Format).
- 2. Configure the encoder in OnGuard. Choose HID iCLASS for the 6121BKT0000PRGL

| Workstations Encoders/Scanners         |         |          |                      |                                    |
|----------------------------------------|---------|----------|----------------------|------------------------------------|
| Encoder                                | General | Location | Communications       |                                    |
| G VFLex 4G H1                          |         |          | Name:                | 6121BKT0000PRGL                    |
| 6121AKN0000PRGM                        |         |          | Workstation:         | NFULLER1-DT1                       |
| CSS Scanner                            |         |          | Device type:         | HID ICLASS v                       |
| DESFIRE ENCODER     Digion24 MIFARE    |         | Cre      | edential technology: | iCLASS 👻                           |
| GiCAM 7000 LG Iris                     |         | Sup      | ported applications: | GSC (ICLASS)<br>HandKey (ICLASS)   |
| → Mag 722                              |         |          |                      | HID Access Control (ICLASS)        |
| Omnikey 5121 Deinter Missey Divised UD |         |          |                      | Lenel (ICLASS)<br>V-Smart (ICLASS) |
|                                        |         |          |                      |                                    |
| ➡ V-Station Mifare                     |         |          |                      |                                    |
|                                        |         |          |                      |                                    |

3. When encoding you must encode two separate times. First the HID iCLASS format, then the IrisAccess format.

# Wiring an External Reader

As of Firmware 7.09.05 and earlier a configuration card is required to flash the RW400 reader to 115200 baud rate. RW400 Readers will not read with properly with 57600 baud rate.

Config Card: 2000-10-00-000005

Smart Card interface: iCAM7000 HID RW400 12V P1-4 +VDC TXD P2-6 GPIO2 RX RXD P2-7 GPIO1 TX GND P1-3 RTN

Wiegand IN interface: iCAM700 HID RW400 iCAM7000 (smart card) DATA\_0 P2-3 Data 0 DATA\_1 P2-4 Data 1 GND GND